What to do when the rates change on the WI table

- 01. Go to the backend of Craft > Entries > Tables and then update the rates Investments provides.
- 02. Then the update pages 3-5 in the offering circular (investments should provide you pages 3-5 when they send you the change of rates).
- 03. Upload new Offering Circular to Homepage and Impact Notes page
  - a. To update on homepage follow path:
    - Craft >Entries >Singles > Homepage > Impact Notes Block > Button > Double Click and replace the old offering circular with the new offering circular > Save
  - b. To update Impact Notes page follow path:
    - i. Craft > Entries > Pages >Impact Notes >Investments Fund Loans to Churches and Nonprofits block > Button > Double Click and replace the old offering circular with the new offering circular >Save